## INSTRUKACJA OBSŁUGI APLIKACJI:

## "Turystyczny Dragacz"

Aplikacja "Turystyczny Dragacz" jest dostępna w sklepie "Google Play"

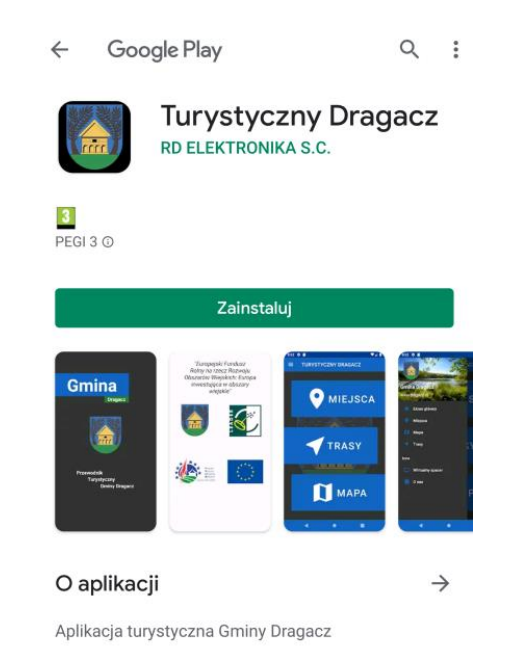

Gdy aplikacja zostanie zainstalowana wybieramy URUCHOM lub ikonkę, która pojawiła się na ekranie urządzenia:

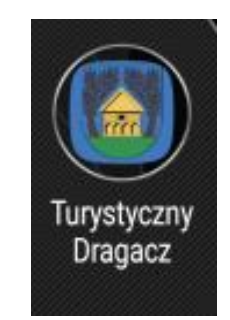

Przy pierwszym uruchomieniu zostanie wyświetlony komunikat o umożliwieniu dostępu do lokalizacji urządzenia. Aby aplikacja funkcjonowała prawidłowo należy zezwolić na uzyskanie dostępu.

Zezwolić aplikacji **Turystyczny Dragacz** na dostęp do lokalizacji urządzenia?

ODMÓW ZEZWÓL

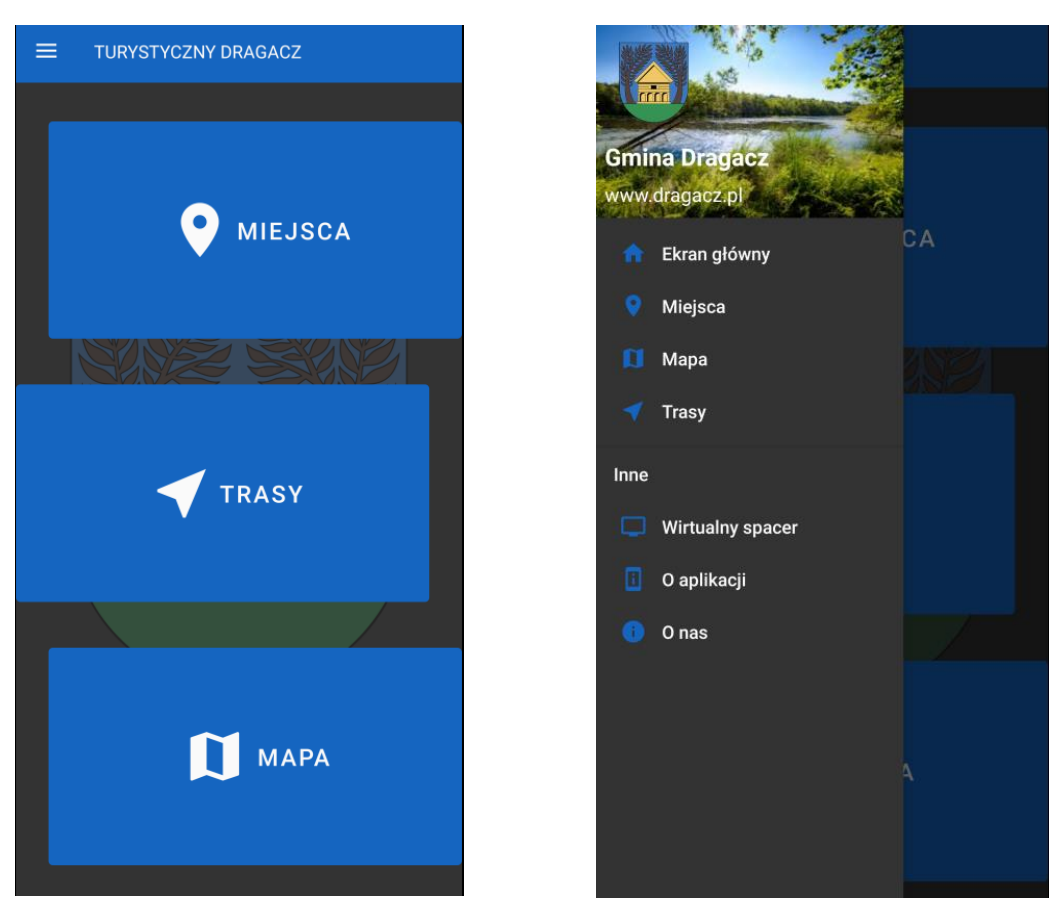

Główne MENU aplikacji. Dostępne są 3 kategorie: MIEJSCA, TRASY oraz MAPA

Kategoria **MIEJSCA**:

W MENU wybieramy kafelek: MIEJSCA,

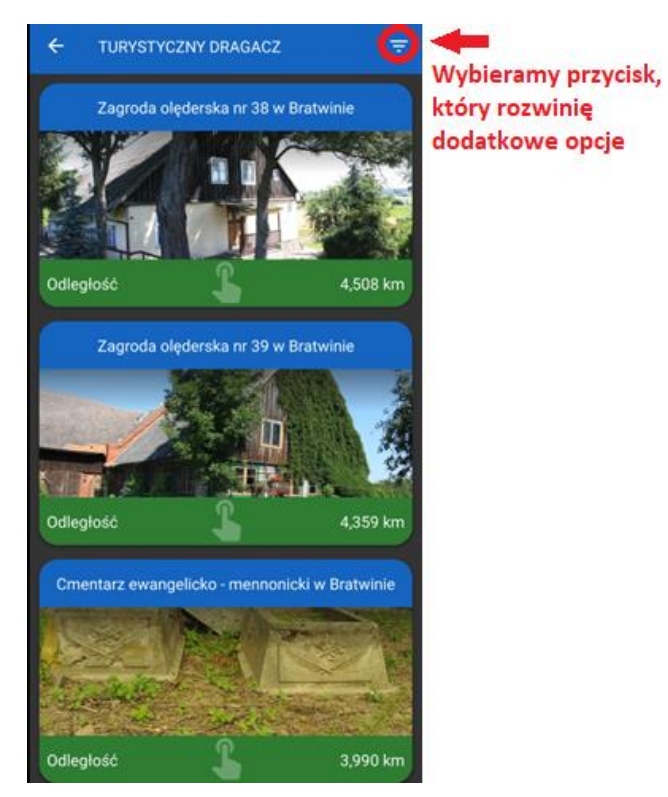

Po wybraniu przycisku pojawią się kolejne opcje w aplikacji. Pojawi się podział na KATEGORIE, gdzie znajdziemy podział między innymi na cmentarze czy obiekty przyrodnicze oraz podział ze względu na miejscowości.

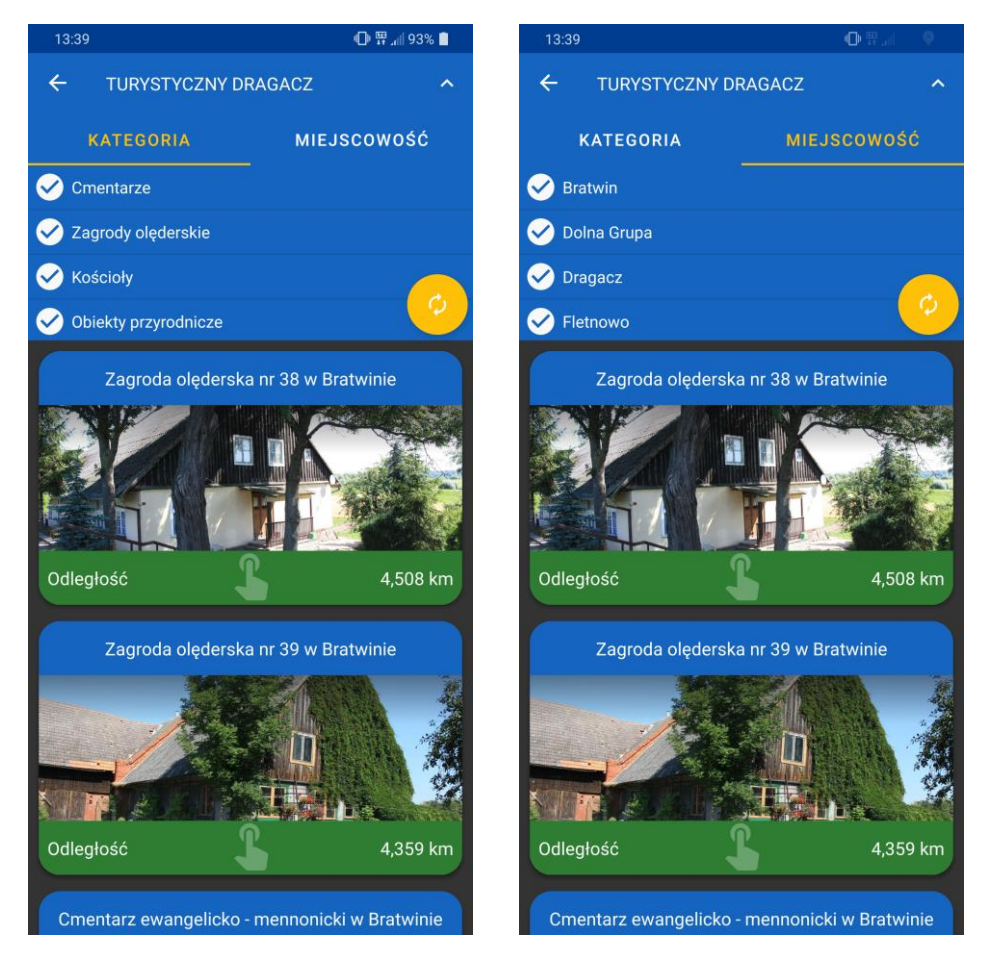

Po wybraniu obiektu, którym jesteśmy zainteresowani, pojawią się kolejne ikonki:

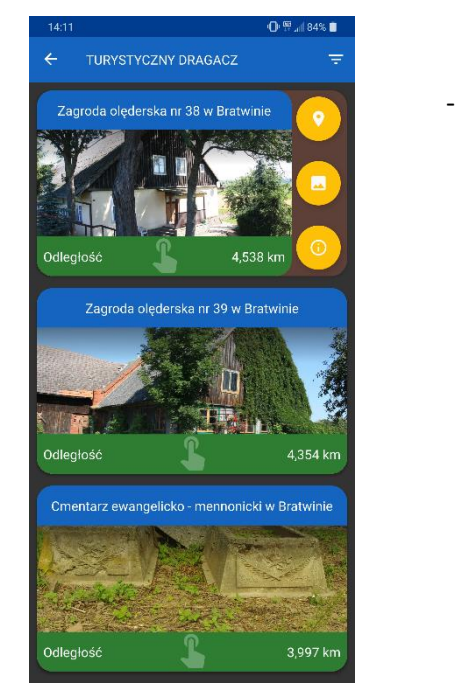

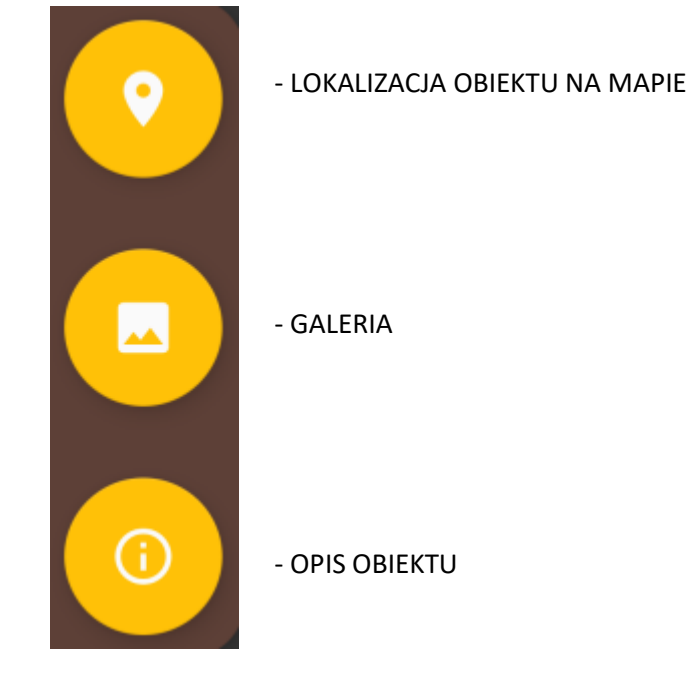

#### Kategoria **TRASY**:

W MENU wybieramy kafelek: TRASY,

Po wybraniu tej opcji pojawi się kilka tras pieszo/rowerowych wraz z długością.

Gdy zaznaczymy interesującą nas trasę pojawią się dwie ikonki.

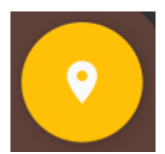

Po kliknięciu pojawi się przebieg trasy z zaznaczonymi obiektami znajdującymi się na trasie przejazdu

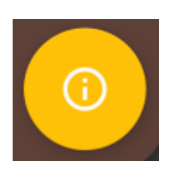

Dodatkowy opis przebiegu trasy z przybliżonym czasem jaki zajmuje pokonanie drogi.

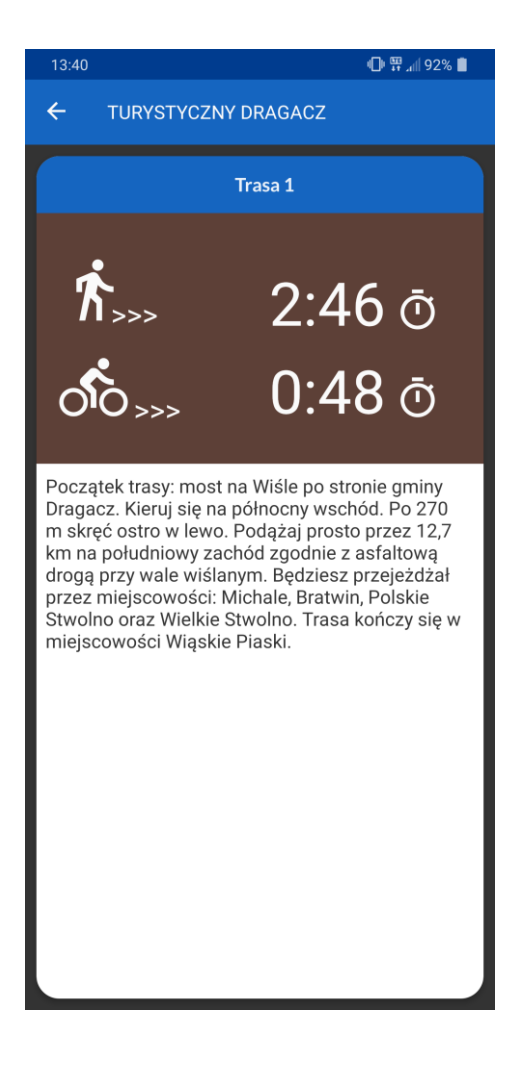

#### Kategoria MAPA:

# W MENU wybieramy kafelek: MAPA,

# W tej kategorii znajduje się mapa ze wszystkimi punktami oraz trasami, które zostały uwzględnione w aplikacji

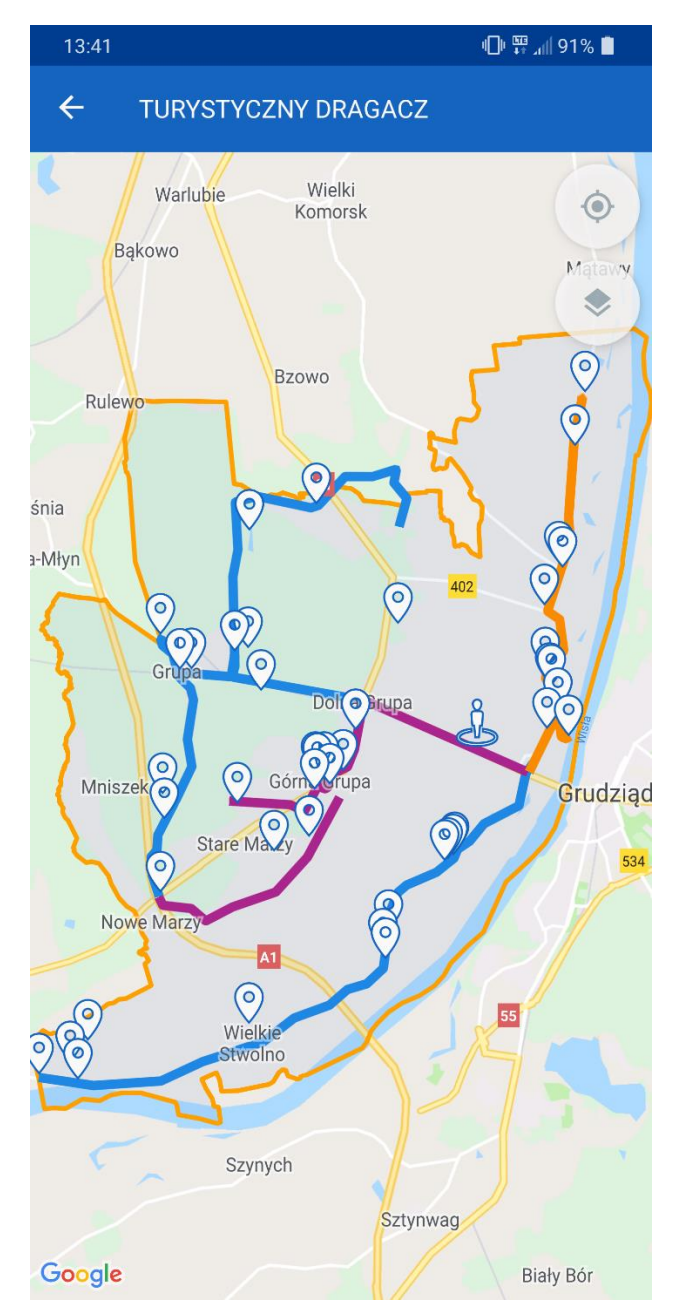

Gdy wrócimy do głównego MENU i wybierzemy rozwinięcie pojawi się również podział na kategorie,

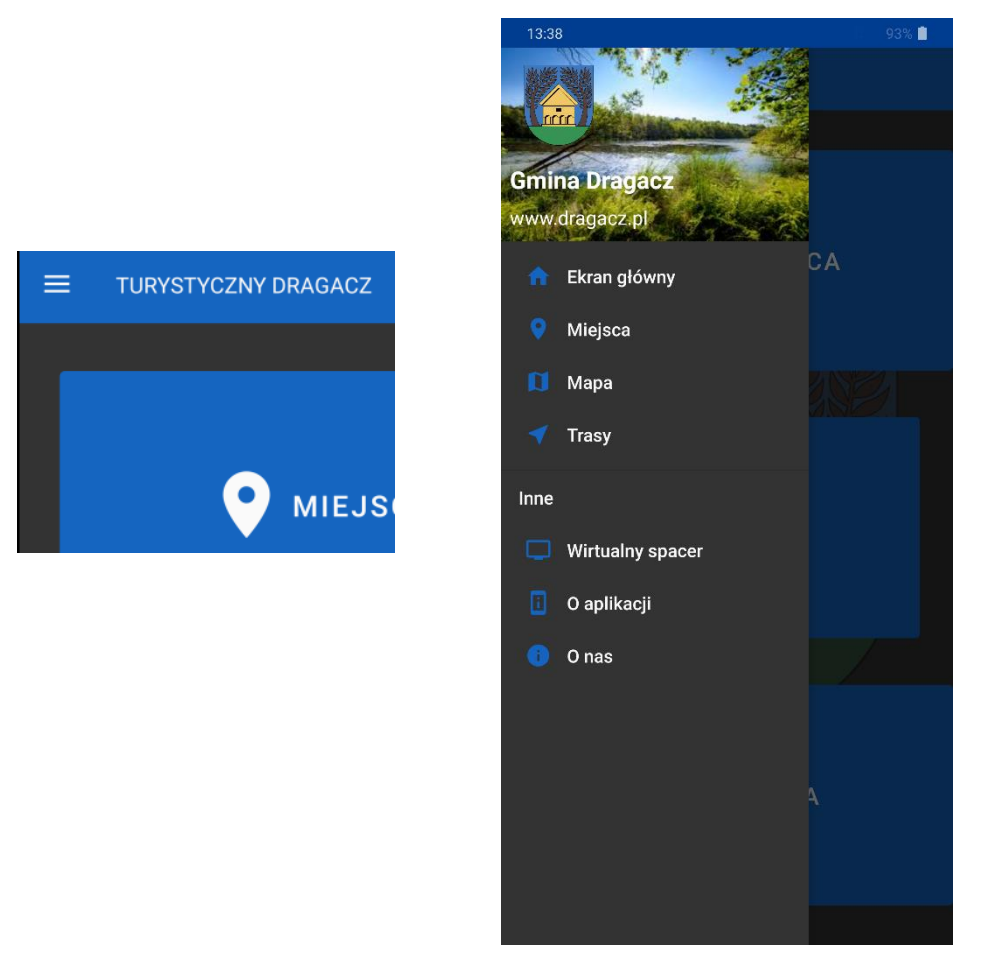

dodatkowo przekierowanie na "Wirtualny spacer" oraz krótki opis samej aplikacji.

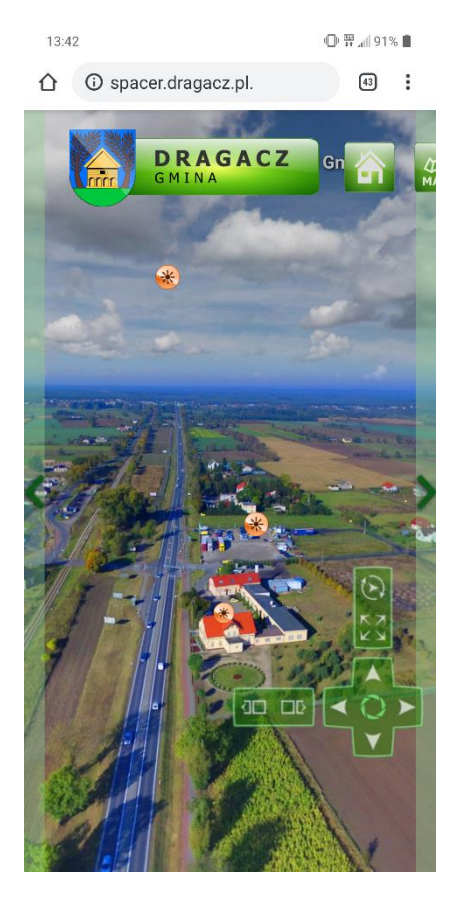

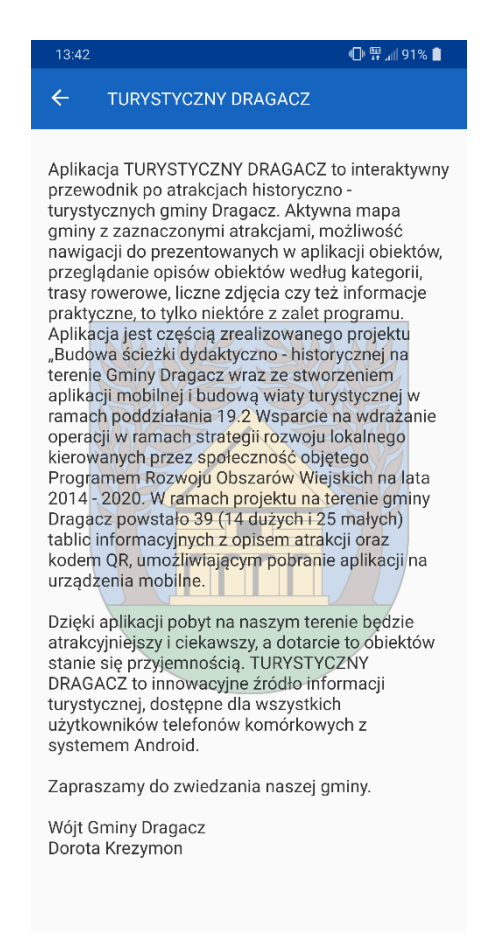